教你玩转Win7自定义电源按钮 PDF转换可能丢失图片或格式

,建议阅读原文

https://www.100test.com/kao\_ti2020/644/2021\_2022\_\_E6\_95\_99\_E 4\_BD\_A0\_E7\_8E\_A9\_E8\_c100\_644652.htm 1、Windows 7电源 按钮在哪里?点击Windows 7桌面左下侧的开始菜单,可以 发现菜单右下角的关机按钮,它就是开始菜单的电源按钮。 默认情况下为关机,但是用户可以根据需要将它定义为其它 不同功能,例如重新启动、睡眠等等。图1 Windows 7开始菜 单中的关机按钮 2、Windows 7如何自定义电源按钮?鼠标停 留在Windows 7开始菜单的关机按钮上,点击右键,可以打开 开始菜单的属性窗口。在此,你可以定义电源按钮的作用。 图2 你可以定义电源按钮的作用根据自己的习惯来选择按钮 的功能,点击确定进行确认。图3 可以根据自己的习惯来选 择按钮的功能更改完毕后,可以发现该电源按钮由关机变为 重新启动了,至于其它功能,点击右侧的三角按钮就可以进 行选择了。图4 点击右侧的三角按钮可以进行更多选择 3

、Windows 7中各类可自定义的电源功能及其含义如下:切 换用户:如果在计算机中建立多个帐户,可以通过此项快速 切换到其它帐户上,无需重启计算机。注销:在不重启计算 机的状态下重新登陆系统。锁定:如果计算机设置了登陆密 码,遇到中途短时间离开的情况,可以将计算机锁定,待重 新登陆时则需要输入密码才可访问。重新启动:重新启动你 的计算机。睡眠:如果你使用的是笔记本电脑,而且当你暂 时不使用电脑时,可以让计算机设定为此状态,现有的工作 状态将会保留在内存中,只会消耗极低的电量。当希望再恢 复工作时,一般情况下,只需打开笔记本盖或点击鼠标即可 快速回到睡眠以前的工作状态。 休眠:当你较长时间不使用 电脑,并且还希望保留当前的工作状态,可选择休眠,这样 当前的工作状态会暂时保留在硬盘上,而使电脑处于完全断 电状态。当希望再恢复工作时,只需点击电脑主机上的电源 开关,即可恢复休眠以前的工作状态。 关机:完全关闭计算 机。100Test 下载频道开通,各类考试题目直接下载。详细请 访问 www.100test.com